## SUPPRESSION DE L'HISTORIQUE DANS LES NAVIGATEURS COURANTS

## 1) Microsoft Edge

- ✓ Sélectionnez Paramètres et plus > Paramètres > Confidentialité et services.
- ✓ Sous Effacer les données de navigation, sélectionnez Choisir ce qui doit être effacé.
- ✓ Choisissez un intervalle de temps dans le menu déroulant Intervalle de temps.
- ✓ Choisissez les types de données que vous souhaitez effacer. Par exemple, vous pouvez supprimer l'historique de navigation et les cookies, mais conserver les mots de passe et les données des formulaires remplis automatiquement.
- ✓ Sélectionnez Clear now.

Vous pouvez effacer automatiquement vos données de navigation lorsque vous fermez le navigateur. Sélectionnez **Choisir ce qui doit être effacé à chaque fois que vous fermez le navigateur** et choisissez les types de données à effacer.

Source et informations complémentaires <u>:</u> https://support.microsoft.com/en-us/microsoft-edge/view-and-delete-browser-history-in-microsoft-edge-00cf7943-a9e1-975a-a33d-ac10ce454ca4

# 2) Google Chrome

### Effacer l'historique de votre navigation

- En haut à droite de votre navigateur, cliquez sur "plus" ou "paramètres" (selon la version de votre navigateur).
- Cliquez sur Historique > Historique.
- ✓ À gauche, cliquez sur Effacer les données de navigation. Une boîte apparaît.
- Dans la boîte qui s'affiche, sélectionnez dans le menu déroulant la quantité d'historique que vous souhaitez supprimer. Pour tout effacer, sélectionnez le début du temps.
- ✓ Cochez les cases correspondant aux informations que vous souhaitez que Chrome efface. Dans tous les cas, sélectionnez "Historique de navigation".
- ✓ Cliquez sur Effacer les données de navigation.

#### Supprimer des pages spécifiques de votre historique de navigation

Vous pouvez également supprimer certaines parties de votre historique. Pour rechercher quelque chose de spécifique, utilisez la barre de recherche en haut de la page.

- ✓ Cochez la case à côté de chaque élément que vous souhaitez supprimer de votre historique.
- ✓ En haut à droite, cliquez sur **Supprimer**.
- ✓ Confirmez en cliquant sur **Supprimer**.

Source et informations complémentaires :

https://support.google.com/chrome/answer/95589?co=GENIE.Platform%3DDesktop&hl=en

## 3) Safari

- ✓ Cliquez sur **Historique** dans la barre supérieure de votre navigateur
- ✓ Cliquez sur le menu contextuel
- ✓ Choisissez jusqu'à quand vous souhaitez que votre historique de navigation soit effacé.

Source et informations complémentaires : <u>Effacer votre historique de navigation dans Safari sur Mac -</u> <u>Assistance Apple</u>

## 4) Mozilla Firefox

- ✓ Cliquez sur le bouton de menu
- ✓ Choisissez Historique, puis Effacer l'historique récent
- Cliquez sur le menu déroulant à côté de Période à effacer pour choisir la quantité d'historique que Firefox effacera.

- ✓ Ensuite, cliquez sur la flèche située à côté de Détails pour sélectionner exactement les informations qui seront effacées.
  ✓ Enfin, cliquez sur le bouton Effacer maintenant.

Source et informations complémentaires : <u>Supprimer l'historique de navigation, de recherche et de téléchargement sur Firefox | Firefox Help (mozilla.org)</u>